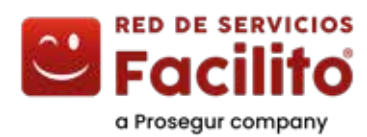

# Manual Pago de servicios SRÍ usando portal de pagos

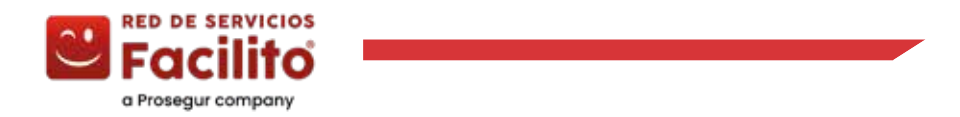

## Manual de usuario recaudación de servicio SRI en portal de pagos Facilito

#### Selección del servicio

1.- En la pantalla principal, se deberá seleccionar el servicio que deseas pagar.

|                 |          | B Facilito                |     |
|-----------------|----------|---------------------------|-----|
| the provide and | ( house) | a                         |     |
| RISE            | RISE :   | RI SRI                    |     |
|                 |          | Rosert Branswood          |     |
|                 |          |                           |     |
|                 |          |                           |     |
|                 |          |                           |     |
|                 |          |                           |     |
|                 |          |                           |     |
|                 |          |                           |     |
|                 |          |                           |     |
|                 |          |                           |     |
|                 |          |                           |     |
|                 |          | PENNING IN INSPIRED IN LA | (P) |
|                 |          |                           |     |

2.- Ingrese la referencia de pago solicitada.

|                                                                                                    | ÷ |
|----------------------------------------------------------------------------------------------------|---|
| Facilito                                                                                                    |   |
| 10. (20. Anter                                                                                                    |   |
| SRi                                                                                                    |   |
| Animality of the second second s | 3 |
| (2) Instance on the state                                                                                                    |   |
| () income a page                                                                                                    |   |
| POWERE OF THE ACUTE LA                                                                                                    |   |
| Die och prospila pir 🥔 annala de                                                                                                    |   |
|                                                                                                    |   |
|                                                                                                    |   |
|                                                                                                    | 0 |
|                                                                                                    |   |

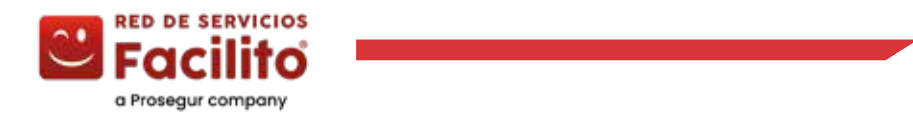

## Manual de usuario recaudación de servicio SRI en portal de pagos Facilito

|                        | int- 220, danse                                                                                                    |          |
|------------------------|----------------------------------------------------------------------------------------------------|----------|
|                        | SRI                                                                                                    |          |
| (1) American in supe   | Nelson i e                                                                                                    | _        |
| ()                     | and and a second second s | 1000 may |
|                        | 19407                                                                                                    | 'baa     |
| () · · · · · · · · · · | Germanie                                                                                                    | 142      |
|                        | same bear                                                                                                    | 64.27    |
|                        |                                                                                                    | Speinte  |
|                        | POWERER PT HERE MOUTH AN                                                                                                    |          |

3.- Revisar que los valores del servicio sean correctos.

#### Selección del medio de pago

1.- En el menú desplegable "medios de pago" se debe escoger la entidad financiera con la que desea hacer el pago.

2.- En "Referencia" se deberá ingresar el número de cédula, del propietario de la cuenta.

|                    | (4) - 22* - Fauret,                                              |   |
|--------------------|------------------------------------------------------------------|---|
|                    | SRi                                                              |   |
| 🙁 Antonipasi p     | en bitalisa da Bases Malassa Dadina Carros                       |   |
| () Same and        | n jugi Shireenin (Shireenin )                                    |   |
| () interiment page | Ann Sporen                                                       |   |
|                    | Non-tell B Pr Martin (1975).<br>Second probability of the second |   |
|                    |                                                                  |   |
|                    |                                                                  |   |
|                    |                                                                  | 0 |
|                    |                                                                  |   |

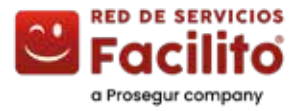

### Manual de usuario recaudación de servicio SRI en portal de pagos Facilito

#### Confirmación de seguridad

1.- Se deberá ingresar el código OTP de 6 dígitos que llegará al número celular del propietario de la cuenta financiera.

| 101 - 129 - Anni                                                                                                    |   |
|----------------------------------------------------------------------------------------------------|---|
| SRi                                                                                                    |   |
| the second syst  the second syst  the |   |
| PERSONAL PERSONNAL AND AND AND AND AND AND AND AND AND AND                                                                                                    |   |
|                                                                                                    |   |
|                                                                                                    |   |
|                                                                                                    | 0 |

#### Transacción finalizada y comprobante

1.- Si el pago ha sido procesado con éxito, se mostrará una pantalla con la confirmación del pago realizado.

2.- Se podrá revisar y descargar el comprobante de la transacción al dar clic en el botón "Revisar Comprobante"

|       | Fo                                                          | cilito                                              |  |
|-------|-------------------------------------------------------------|-----------------------------------------------------|--|
|       |                                                             | 2                                                   |  |
| jList | o! Tu pago se                                               | realiző con éxito                                   |  |
|       | Servide<br>185<br>Referencia<br>Noto Recentado<br>Convector | 58 285 83495<br>1425<br>00915547821<br>8339<br>8537 |  |
|       | Total:                                                      | \$4.17                                              |  |
|       | faile Co                                                    |                                                     |  |
|       | ve                                                          | teer (                                              |  |

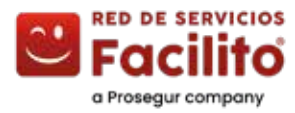

#### Comprobante

1.- Al dar clic en el botón "compartir" podrás enviar el comprobante por el medio digital que desees.

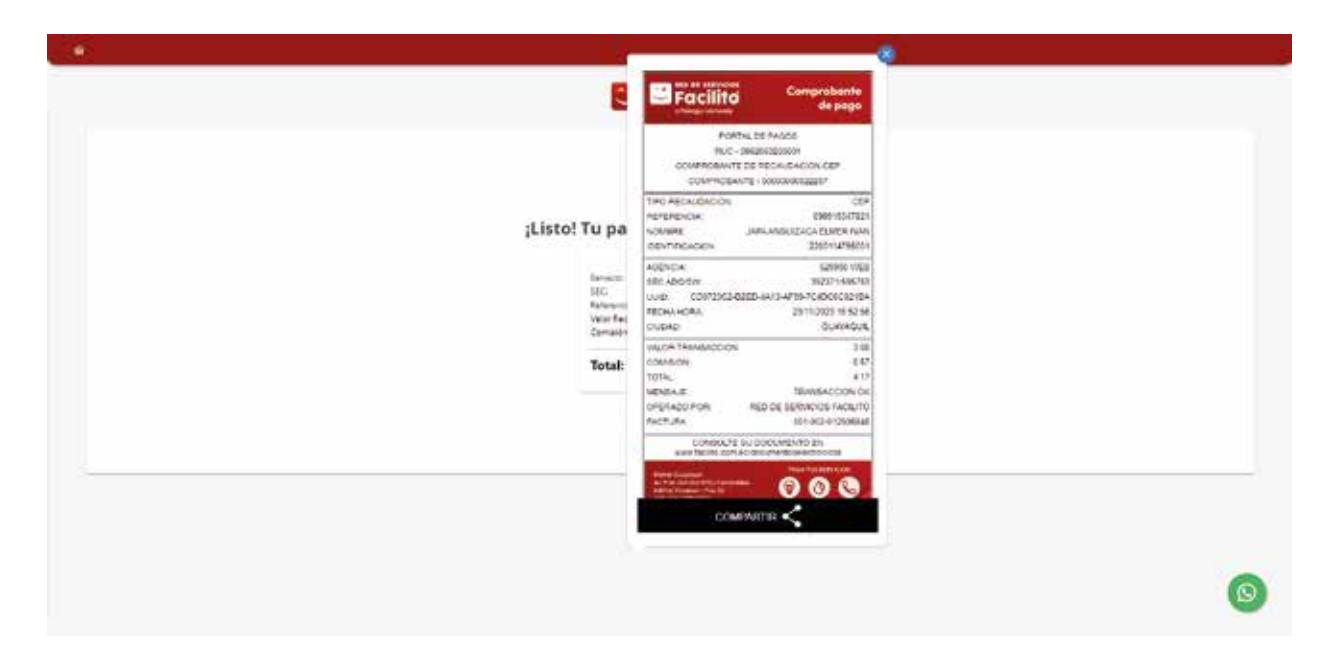